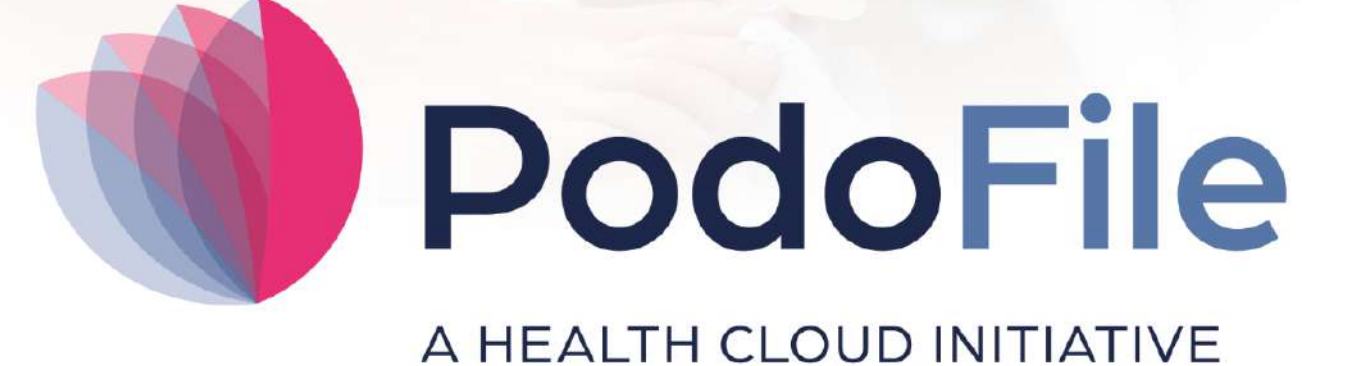

# Handleiding

Versie 5

# Handleiding PodoFile

Patiëntenregistratie-software voor de professionele pedicure

FootFit

### Handleiding PodoFile

#### © 2025 FootFit

All rights reserved. No parts of this work may be reproduced in any form or by any means - graphic, electronic, or mechanical, including photocopying, recording, taping, or information storage and retrieval systems - without the written permission of the publisher.

Products that are referred to in this document may be either trademarks and/or registered trademarks of the respective owners. The publisher and the author make no claim to these trademarks.

While every precaution has been taken in the preparation of this document, the publisher and the author assume no responsibility for errors or omissions, or for damages resulting from the use of information contained in this document or from the use of programs and source code that may accompany it. In no event shall the publisher and the author be liable for any loss of profit or any other commercial damage caused or alleged to have been caused directly or indirectly by this document.

Printed: april 2025 in Alphen aan den Rijn

# Inhoudsopgave

|        | Voorwoord | 5 |
|--------|-----------|---|
| Deel I | Vouchers  | 6 |
|        | Index     | 0 |

5

### Voorwoord

PodoFile is een efficiënt programma ten behoeve van cliëntenadministratie en automatisering in de moderne pedicurepraktijk. Bij het ontwerp van PodoFile hebben de volgende uitgangspunten vooropgestaan:

De functies en mogelijkheden dienen aan te sluiten bij de dagelijkse praktijk De bediening van het programma dient doelmatig, efficiënt en overzichtelijk te zijn Het programma dient relatief snel en gemakkelijk zijn te begrijpen en aan te leren.

PodoFile is door een Nederlands bedrijf ontwikkeld dat zijn roots heeft in voetverzorging en podologie. Het programma wordt ondersteund door een website (www.PodoFile.nl) en een helpdesk.

Het programma kan, gerekend vanaf de installatie, 60 dagen gratis worden uitgeprobeerd. Bij aankoop van het programma ontvangt men een registratiecode (zie paragraaf 1.6), waarmee definitief gebruik mogelijk wordt.

De anamnese en de screeningsformulieren zijn zoveel mogelijk conform de eisen die daaraan worden gesteld in de professionele praktijk. Hierbij wordt aangetekend dat PodoFile door middel van updates en upgrades voortdurend wordt aangepast aan de evoluerende eisen en richtlijnen in de branche. Tevens is er een actieve interactie met de gebruikersgemeenschap die van tijd tot tijd leidt tot nuttige uitbreidingen en aanpassingen van de functionaliteit. Het wordt daarom sterk aanbevolen om na het aanschaffen van het programma ook steeds de updates te installeren. Updates zijn aanpassingen waarin problemen worden opgelost en relatief kleine veranderingen in de functionaliteit worden aangebracht. Daarentegen zijn Upgrades nieuwe versies met een sterk uitgebreide functionaliteit. Geregistreerde gebruikers met een serviceabonnement hebben recht op updates, upgrades, en helpdesk ondersteuning. Voor meer informatie en alle voorwaarden zie www.PodoFile.nl.

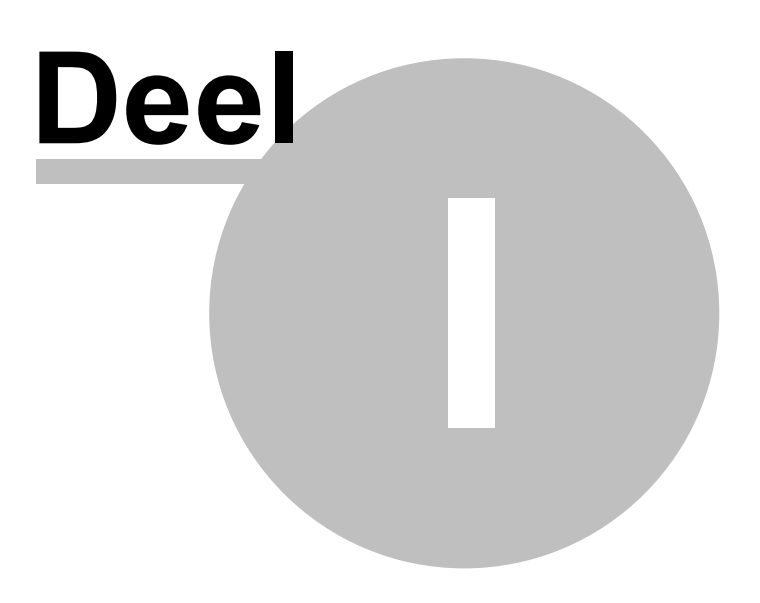

7

### 1 Vouchers

PodoFile kan overweg met 2 verschillende soorten vouchers, dit zijn de 'enkelvoudige' en 'meervoudige vouchers'.

- Een enkelvoudige voucher is het best te vergelijken met een "tegoedbon". Deze voucher kan alleen voor een vooraf vastgestelde behandeling(en) worden gebruikt. Deze voucher is NIET vrij besteedbaar.
- Een meervoudige voucher is een cadeaubon die niet aan een specifieke behandeling of product is gekoppeld. Deze voucher is vrij besteedbaar.

Of je gebruik mag maken van enkelvoudige of meervoudige vouchers is afhankelijk van de situatie. Kijk voor meer informatie hierover op de website van de belastingdienst www.belastingdienst.nl.

#### Enkelvoudige voucher

#### Stap 1: Aanmaken van enkelvoudige voucher (tegoedbon)

Voordat de enkelvoudige voucher (tegoedbon) kan worden gebruikt in PodoFile, dient er eerst een tegoedbon per specifieke behandeling te worden aangemaakt.

- 1. Ga naar *menu > praktijk > behandelingen > nieuw*.
- 2. Vul bij "*Behandeling*" de naam van de behandeling in waar de tegoedbon voor gebruikt mag worden (in dit voorbeeld "Tegoedbon behandeling X"
- 3. Vul bij "*Prijs*" de prijs per behandeling in (dus niet de totale waarde van de voucher). Kies bij BTW hetzelfde BTW tarief als de behandeling waar de tegoedbon betrekking op heeft.
- 4. Kies bij de behandelgroep de behandelgroep van de behandeling die hoort bij de tegoedbon. Bijvoorbeeld: Je wilt een tegoedbon uitgeven voor een behandeling die valt onder de behandelgroep "cosmetische "voetverzorging". Kies dan bij de behandelgroep voor de tegoedbon ook voor de behandelgroep "cosmetische voetverzorging".
- 5. Druk hierna linksboven op *"opslaan"* en daarna rechtsboven op het kruisje om het scherm te sluiten.

| Gegevens van nieuwe behandeling invoeren |                         |  |  |  |  |  |  |
|------------------------------------------|-------------------------|--|--|--|--|--|--|
| Behandeling                              | Tegoedbon behandeling X |  |  |  |  |  |  |
| Code                                     | 0                       |  |  |  |  |  |  |
| Prijs (incl)                             | 30                      |  |  |  |  |  |  |
| BTW                                      | H v                     |  |  |  |  |  |  |
| Behandelinggroep                         | Basisbehandelingen ~    |  |  |  |  |  |  |
| Status                                   | Actief ~                |  |  |  |  |  |  |
| Opmerking                                |                         |  |  |  |  |  |  |
|                                          | Prestatiecode ingeven   |  |  |  |  |  |  |

#### Stap 2: Verkopen van een enkelvoudige voucher (tegoedbon)

- 1. Zoek in het programma de patiënt op aan wie je een enkelvoudige voucher wil verkopen.
- 2. Kies aan de rechterkant het tabblad "*Rekening*".
- 3. Kies op de rekening bij behandeling "*Tegoedbon behandeling X*".
- 4. Let op: Bij "*Aantal*" dient altijd het aantal behandelingen te staan waarvoor de tegoedbon geldig is. In dit voorbeeld is uitgegaan van 10 behandelingen.

| Rel                               | (eni             | ng         |            |              |                       |                                                      |       |        |   |  |  |
|-----------------------------------|------------------|------------|------------|--------------|-----------------------|------------------------------------------------------|-------|--------|---|--|--|
|                                   | + (              | <b>- w</b> |            | F20220003    | 27-06-20              | 22 ~                                                 | !! 🗸  | 1 📝 🙀  |   |  |  |
|                                   | <b>Factuur</b> ~ |            |            |              |                       | Mevr. G. AAA<br>Adersstraat 11<br>1212 JI Harderwijk |       |        |   |  |  |
|                                   | Datum 27-06-2022 |            |            |              |                       | Geb.datum 01-01-1980                                 |       |        |   |  |  |
|                                   | Nummer F20220003 |            |            |              | Patiëntno. 00119      |                                                      |       |        |   |  |  |
|                                   | BSN              |            |            |              | Medew. 96000447 Ger 🗸 |                                                      |       |        |   |  |  |
|                                   | Zorgverz.        |            |            |              | Deelbetaling 0 🥖      |                                                      |       |        |   |  |  |
| Indicatie DM Sims 1 Zorgprofiel 2 |                  |            |            | ✓ Opm. □ ✓   |                       |                                                      |       |        |   |  |  |
|                                   | Α                | Datum      | Behande    | ling         | 8                     | BTW                                                  | Prijs | Totaal | ^ |  |  |
| scan                              | 10               | 27-06-2022 | [040] Tego | oedbon behan | deling X              | Н                                                    | 30,00 | 300,00 |   |  |  |

9

- 5. Indien gewenst kunnen er ook andere producten en/of behandelingen op de rekening worden gezet.
- 6. Geef aan hoe de patiënt wenst te betalen (contant, pin, factuur).
- 7. Boek nu de rekening in door op "optellen" en "inboeken" te klikken.

#### Stap 3: Inname van een enkelvoudige voucher (tegoedbon)

- 1. Zoek in het programma de patiënt op bij wie je een enkelvoudige voucher wilt innemen.
- 2. Kies aan de rechterkant het tabblad "rekening".
- 3. Zet de behandeling op de rekening waarvoor de tegoedbon geldig is.
- 4. Kies op de tweede regel in de rekening bij behandeling *"Tegoedbon behandeling X"*, vul bij aantal -1 in.
- 5. Boek nu de rekening in door op *"optellen"* en *"inboeken"* te klikken.

| Rel                               | (eni             | ing          |                       |                      |                                                      |       |          |  |  |  |
|-----------------------------------|------------------|--------------|-----------------------|----------------------|------------------------------------------------------|-------|----------|--|--|--|
|                                   | + (              | <b>- w</b>   | F20220004             | 27-06-20             | 22 ~                                                 |       | 📝 🙀      |  |  |  |
|                                   | ⊘ Contant ~      |              |                       |                      | Mevr. G. AAA<br>Adersstraat 11<br>1212 JI Harderwijk |       |          |  |  |  |
|                                   | Da               | atum 27-06-2 | 022 🔲 🔻               | Geb.datum 01-01-1980 |                                                      |       |          |  |  |  |
|                                   | Nummer F20220004 |              |                       |                      | Patiëntno. 00119                                     |       |          |  |  |  |
|                                   | BSN 799890868    |              |                       |                      | Medew. 96000447 Ger 🗸                                |       |          |  |  |  |
|                                   | Zorgverz.        |              |                       |                      | Deelbetaling 0 🥖                                     |       |          |  |  |  |
| Indicatie DM Sims 1 Zorgprofiel 2 |                  |              |                       | $\sim$               | Opm.                                                 |       | $\sim$   |  |  |  |
| ۶                                 | A                | Datum        | Behandeling           | 8                    | BTW                                                  | Prijs | Totaal ^ |  |  |  |
|                                   | 1                | 27-06-2022   | [011] Behandeling X   |                      | н                                                    | 30,00 | 30,00    |  |  |  |
| scan                              | -1               | 27-06-2022   | [040] Tegoedbon behan | deling X             | Н                                                    | 30,00 | -30,00   |  |  |  |

#### Meervoudige voucher

#### Stap 1: Verkopen van een meervoudige voucher

1. Klik met de rechtermuisknop op de rekening.

- Kies voor de optie "Verkoop cadeaubon".
  Er wordt dan een regel toegevoegd aan de rekening met "cadeaubon" in de 2e kolom.
- 3. Vul het bedrag van de cadeaubon in.
- 4. Boek nu de rekening in door op *"optellen"* en *"inboeken"* te klikken.
- 5. Let erop dat er geen BTW over een cadeaubon wordt berekend!

| Rekening                    |                                                            |  |  |  |
|-----------------------------|------------------------------------------------------------|--|--|--|
| - + 🖶 - 🚾 🗖                 | · · · · · · · · · · · · · · · · · · ·                      |  |  |  |
| 🥖 Contant 🗸 🗸               | Mevr. G. AAA<br>Adersstraat 11<br>1212 JI Harderwijk       |  |  |  |
| Datum 06-07-2022 🔲 🕶 🎁      | Rekeningregel(s) wissen d.m.v. DEL knop (1 of meer regels) |  |  |  |
| Nummer F20220014            | Extra regel toevoegen                                      |  |  |  |
| BSN 799890868               | Bestaande rekening overnemen                               |  |  |  |
| Zorgverz. [3336] Ditzo      | Grotere rekeningtabel tonen                                |  |  |  |
| Indicatie DM Sims 1 Zorgpre | Verkoon cadeauhon                                          |  |  |  |
| 🙊 🗛 Datum 🛛 Behande         |                                                            |  |  |  |
| Diverse opbrengsten         |                                                            |  |  |  |

#### Stap 2: Inname van een meervoudige voucher

- 1. Klik met de rechtermuisknop op de rekening.
- 2. Kies voor de optie "Deelbetaling cadeaubon".
- 3. Aan de rechterkant bij "*deelbetaling*" verschijnt nu het symbool van een cadeautje. Dit betekent dat je een meervoudige voucher terugneemt.
- 4. Vul bij deelbetaling het bedrag van de cadeaubon in.
- 5. Boek nu de rekening in door op "optellen" en "inboeken" te klikken.

| Rel                               | keni             | ing        |                    |         |                                                      |       |             |        |   |  |
|-----------------------------------|------------------|------------|--------------------|---------|------------------------------------------------------|-------|-------------|--------|---|--|
|                                   | ÷ (              | <b>- w</b> | F202200            | 05 27   | -06-20                                               | 22 ~  |             | 📝 🙀    |   |  |
|                                   | Oontant ✓        |            |                    |         | Mevr. G. AAA<br>Adersstraat 11<br>1212 JI Harderwijk |       |             |        |   |  |
|                                   | Datum 27-06-2022 |            |                    |         | Geb.datum 01-01-1980                                 |       |             |        |   |  |
|                                   | Nummer F20220005 |            |                    |         | Patiëntno. 00119                                     |       |             |        |   |  |
|                                   | BSN              |            |                    |         | Medew. 96000447 Ger ~                                |       |             |        |   |  |
|                                   | Zorgverz.        |            |                    |         |                                                      | Deell | betaling 30 | 1      | ] |  |
| Indicatie DM Sims 1 Zorgprofiel 2 |                  |            |                    | ~       |                                                      | Opm.  |             | ~      | - |  |
| ٨                                 | Α                | Datum      | Behandeling        |         | 8                                                    | BTW   | Prijs       | Totaal | ^ |  |
| scan                              | 1                | 27-06-2022 | [039] Voordeelbeha | ndeling |                                                      | Н     | 30,00       | 30,00  |   |  |

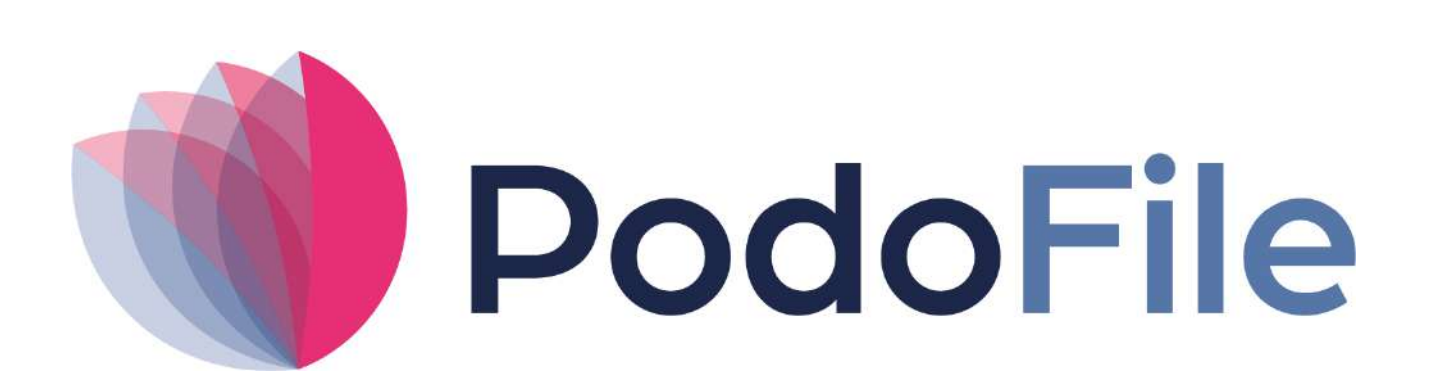

PodoFile is onderdeel van Health Cloud Initiative

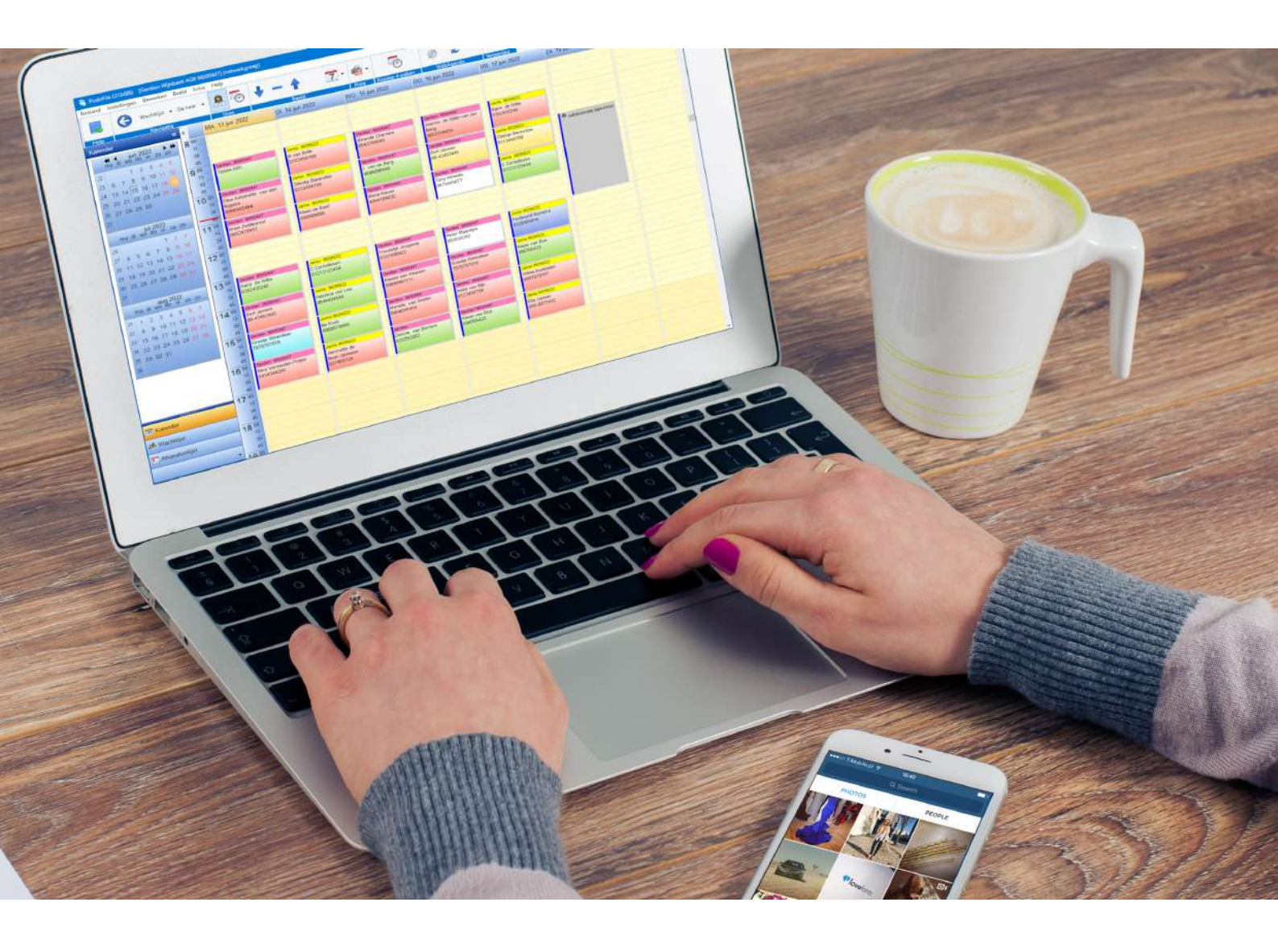